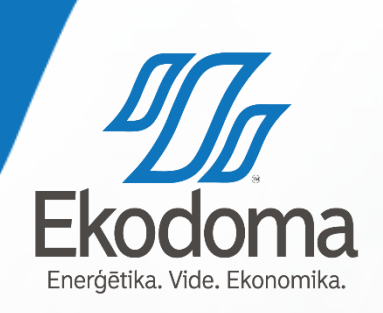

## ENERĢIJAS MONITORINGA PLATFORMAS IZMANTOŠANA PAŠVALDĪBAS ĒKU LIETOTĀJIEM

 1. Kā ievadīt ikmēneša patēriņa datus?
 2. Kā apskatīt ievadītos datus un analīzi par savu ēku grafikos?

24/02/2017

# KĀ IEVADĪT IKMĒNEŠA PATĒRIŅA DATUS:

- 1. Platforma pieejama: www.energoplanosana.lv
- 2. Tālāk jāspiež *lerakstīties*

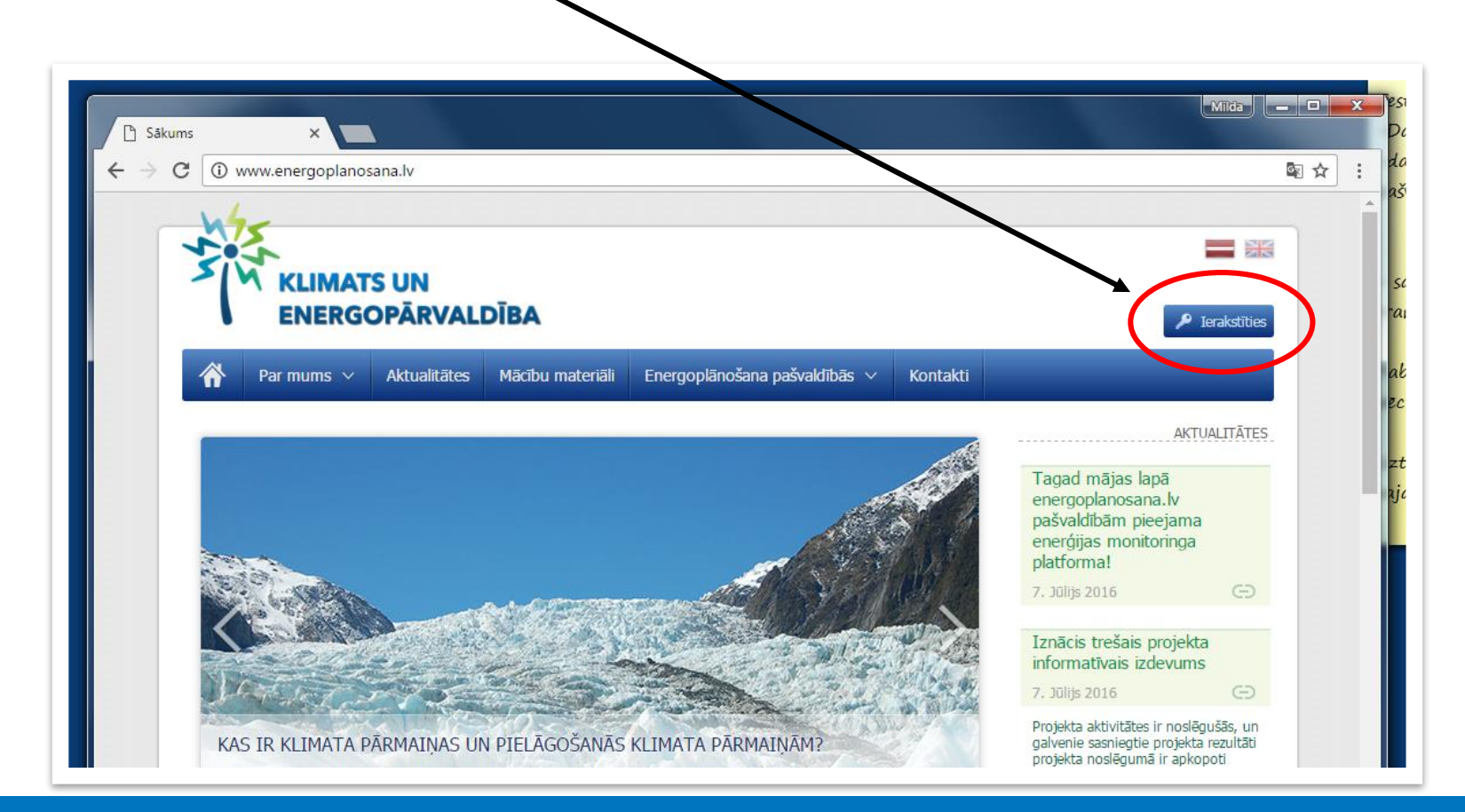

3. Lai ierakstītos, jāievada **lietotājvārds** un **parole,** kas Jums tiks piešķirts.

! Pirmo reizi ieejot sistēmā obligāti būs jānomaina parole uz sev vēlamo, ko lietosiet arī turpmāk. Izvēlieties paroli, kuru varat atcerēties!

| Â | Par mums $ \! \!                $ | Aktualitātes | Mācību materiāli | Energoplānošana pašvaldībās $ \lor$          | Kontakti |  |
|---|-----------------------------------|--------------|------------------|----------------------------------------------|----------|--|
|   |                                   |              |                  | Ierakstīties                                 |          |  |
|   |                                   |              | E-pasta ad       | drese vai lietotājvārds                      |          |  |
|   |                                   |              | Parole           |                                              |          |  |
|   |                                   |              |                  | Ierakstīties                                 |          |  |
|   |                                   |              |                  | SYSTEM USAGE DISCLAIMER<br>Aizmirsät paroli? |          |  |
|   |                                   |              |                  |                                              | _        |  |

### 4. leejot sadaļā <u>Pašvaldības ēkas</u>, Jums ir redzami Jūsu ēkas patēriņa dati sākot ar 2012. gadu.

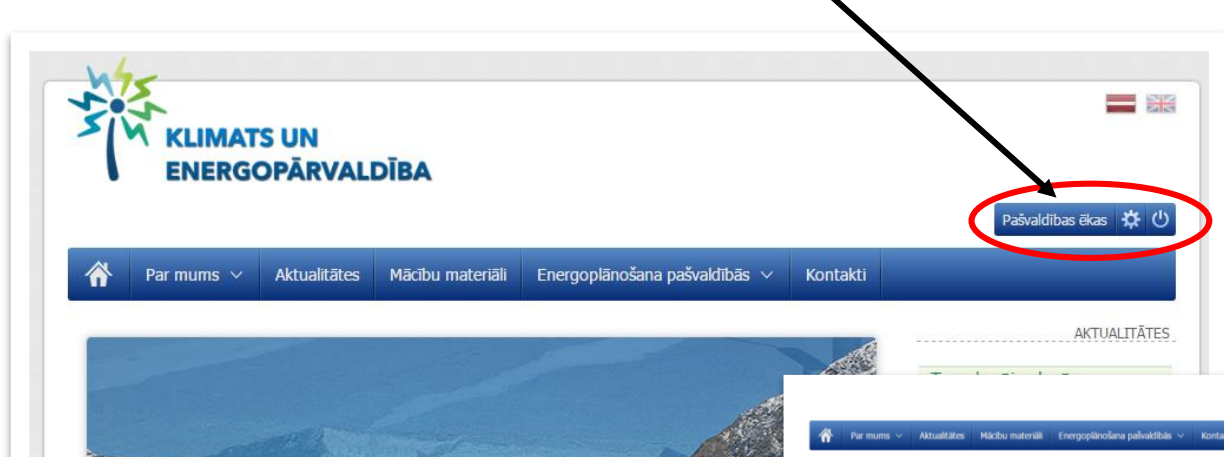

|                 | A.                                                                                                    | . All            | S. M. T               |
|-----------------|----------------------------------------------------------------------------------------------------|------------------|-----------------------|
|                 |                                                                                                    |                  |                       |
| Part Classe     | and the second                                                                                                    | and and a set of |                       |
| Carl Contractor |                                                                                                    |                  |                       |
|                 | and a start of                                                                                                    | A COLOR          |                       |
|                 | A PARTICIPACITY OF THE PARTICIPACITY OF THE PARTICI | A PASSING        | Chinese Countries Als |

KĀPĒC MAN BŪTU JĀIESAISTĀS KLIMATA PĀRMAIŅU IEROBEŽOŠANĀ?

Klimata pārmaiņu jautājums ir ījāskata kā starpnozaru jautājums, jo tas nav tikai vides aspekts, kas tiek risinā Vienlaicīgi arī jādomā, kā veidot klimata elastīgu infrastruktūru (enerģētikas, transporta, mežsaimniecības ur nozaru spēja pielāgoties klimata pārmaiņām).

| lopijas | Siltumenorģijas 🌻 | Apkures veids 🛛 🍦 | Aukstais üdens 🗘 | Odens uzsildīša 🌻 | Elektroenerģija 🌻 | ads 🔺 | ¢ | Mênesis    | ¢ | Pašvaldības ēka | ¢ | Izveidojis      |  |
|---------|-------------------|-------------------|------------------|-------------------|-------------------|-------|---|------------|---|-----------------|---|-----------------|--|
| ា ខែ    | 67.8              | Centralizētā apku | 0                | Centralizētais    | 11485.8           | 016   |   | Decembris  |   | 9. vidusskola   |   | Milda Petersone |  |
| G7 (i   | 56.6              | Centralizētā apku | 0                | Centralizētais    | 13793.8           | 016   |   | Novembris  |   | 9. vidusskola   |   | Milda Petersone |  |
| 6       | 39.4              | Centralizētā apku | 0                | Centralizētais    | 11406.8           | 016   |   | Oktobris   |   | 9. vidusskola   |   | Milda Petersone |  |
| 6       | 6.2               | Centralizētā apku | 0                | Centralizētais    | 11108             | 016   | 5 | Septembris |   | 9. vidusskola   |   | Milda Petersone |  |
| G       | 2.1               | Centralizētā apku | 0                | Centralizētais    | 4637              | 016   |   | Augusts    |   | 9. vidusskola   |   | Milda Petersone |  |
| G       | 1.2               | Centralizētā apku | 0                | Centralizētais    | 1879              | 016   |   | Jülijs     |   | 9. vidusskola   |   | Milda Petersone |  |
| G       | 2.6               | Centralizētā apku | 0                | Centralizētais    | 4985              | 016   |   | Jūnijs     |   | 9. vidusskola   |   | Milda Petersone |  |
| i.      | 5.4               | Centralizētā apku | 0                | Centraliz@tais    | 8723              | 016   |   | Maijs      |   | 9. vidusskola   |   | Milda Petersone |  |
|         |                   |                   |                  |                   |                   |       |   |            |   |                 |   |                 |  |
|         | 1.4               | Centralizētā apku | 0                | CentralizRais     | 3797              | 015   |   | Augusts    |   | 9. vidusskola   |   | Mida Petersone  |  |
|         | 3.3               | Centralizētā apku | 0                | Centralizetais    | 2121              | 015   |   | 30/31      |   | 9. vidusskola   |   | Mida Petersone  |  |
|         | 0.1               | Centralizētā apku | 0                | CentralizRais     | 3774              | 015   |   | JONIJS     |   | 9. vidusskola   |   | Mida Petersone  |  |
|         | 8.5               | Centralizetă apku | 0                | Centralizetais    | 9521              | 015   |   | Maijs.     |   | 9. vidusskola   |   | Mida Petersone  |  |

Pašvaldības ēkas

#### 5. Lai pievienotu ēkas mēneša patēriņa datus, spiest *Pievienot jaunu*, kas atrodas tabulas apakšā

|   |                 |                 |                  |                |                  |                   |                   |                  |                   |                   | Pasvaloidas ekas    |
|---|-----------------|-----------------|------------------|----------------|------------------|-------------------|-------------------|------------------|-------------------|-------------------|---------------------|
|   | Par mums 🗸      | Aktualitātes    | Mācību materiāli | Energoplānošar | na pašvaldībās 🗸 | Kontakti          |                   |                  |                   |                   |                     |
|   |                 |                 |                  |                |                  |                   |                   |                  |                   |                   |                     |
|   |                 |                 |                  |                |                  | Pašvaldības       | s ēkas            |                  |                   |                   | Q                   |
| _ | _               |                 |                  |                |                  |                   |                   |                  |                   |                   |                     |
|   | Izvei( ojis     | 🗘 Pašvaldības ē | ēka              | 🗘 Mēnesis      | Gads 🔺           | Elektroenerģija 븆 | Ūdens uzsildīša 븆 | Aukstais ūdens 🕈 | Apkures veids 🛔   | Siltumenerģijas 🝦 | Iespējas 🔻          |
|   | Milda Petersone | 9. vidusskola   | а                | Decembris      | 2016             | 11485.8           | Centralizētais    | 0                | Centralizētā apku | 67.8              | C 🗇                 |
|   | Milda Petersone | 9. vidusskola   | а                | Novembris      | 2016             | 13793.8           | Centralizētais    | 0                | Centralizētā apku | 56.6              | 2 🗊                 |
|   | Milda Petersone | 9. vidusskola   | a                | Oktobris       | 2016             | 11406.8           | Centralizētais    | 0                | Centralizētā apku | 39.4              | <u>ه</u>            |
|   | Milda Petersone | 9. vidusskola   | а                | Septembris     | 2016             | 11108             | Centralizētais    | 0                | Centralizētā apku | 6.2               | ۵                   |
|   | Milda Petersone | 9. vidusskola   | а                | Augusts        | 2016             | 4637              | Centralizētais    | 0                | Centralizētā apku | 2.1               | ۵                   |
|   | Milda Petersone | 9. vidusskola   | а                | Jūlijs         | 2016             | 1879              | Centralizētais    | 0                | Centralizētā apku | 1.2               | ۵                   |
|   | Milda Petersone | 9. vidusskola   | а                | Jūnijs         | 2016             | 4985              | Centralizētais    | 0                | Centralizētā apku | 2.6               | ۵                   |
|   | Milda Petersone | 9. vidusskola   | а                | Maijs          | 2016             | 8723              | Centralizētais    | 0                | Centralizētā apku | 5.4               | 6                   |
|   | Milda Petersone | 9. vidusskola   | а                | Aprīlis        | 2016             | 11569             | Centralizētais    | 0                | Centralizētā apku | 33.7              | 6                   |
|   | Milda Petersone | 9. vidusskola   | a                | Augusts        | 2015             | 3797              | Centralizētais    | 0                | Centralizētā apku | 1.4               | 6                   |
|   | Milda Petersone | 9. vidusskola   | a                | Jūlijs         | 2015             | 2121              | Centralizētais    | 0                | Centralizētā apku | 3.3               | 6                   |
|   | Milda Petersone | 9. vidusskola   | а                | Jūnijs         | 2015             | 3774              | Centralizētais    | 0                | Centralizētā apku | 0.1               | 6                   |
|   | Milda Petersone | 9. vidusskola   | а                | Maijs          | 2015             | 9521              | Centralizētais    | 0                | Centralizētā apku | 8.5               | 6                   |
| a | Pievienot jaunu |                 |                  |                |                  |                   |                   |                  |                   |                   | records from 1-20/6 |
|   |                 |                 |                  |                |                  |                   |                   |                  |                   |                   | 1 2 3               |

#### 6. Lai pievienotu Jūsu ēkas janvāra mēneša patēriņa datus:

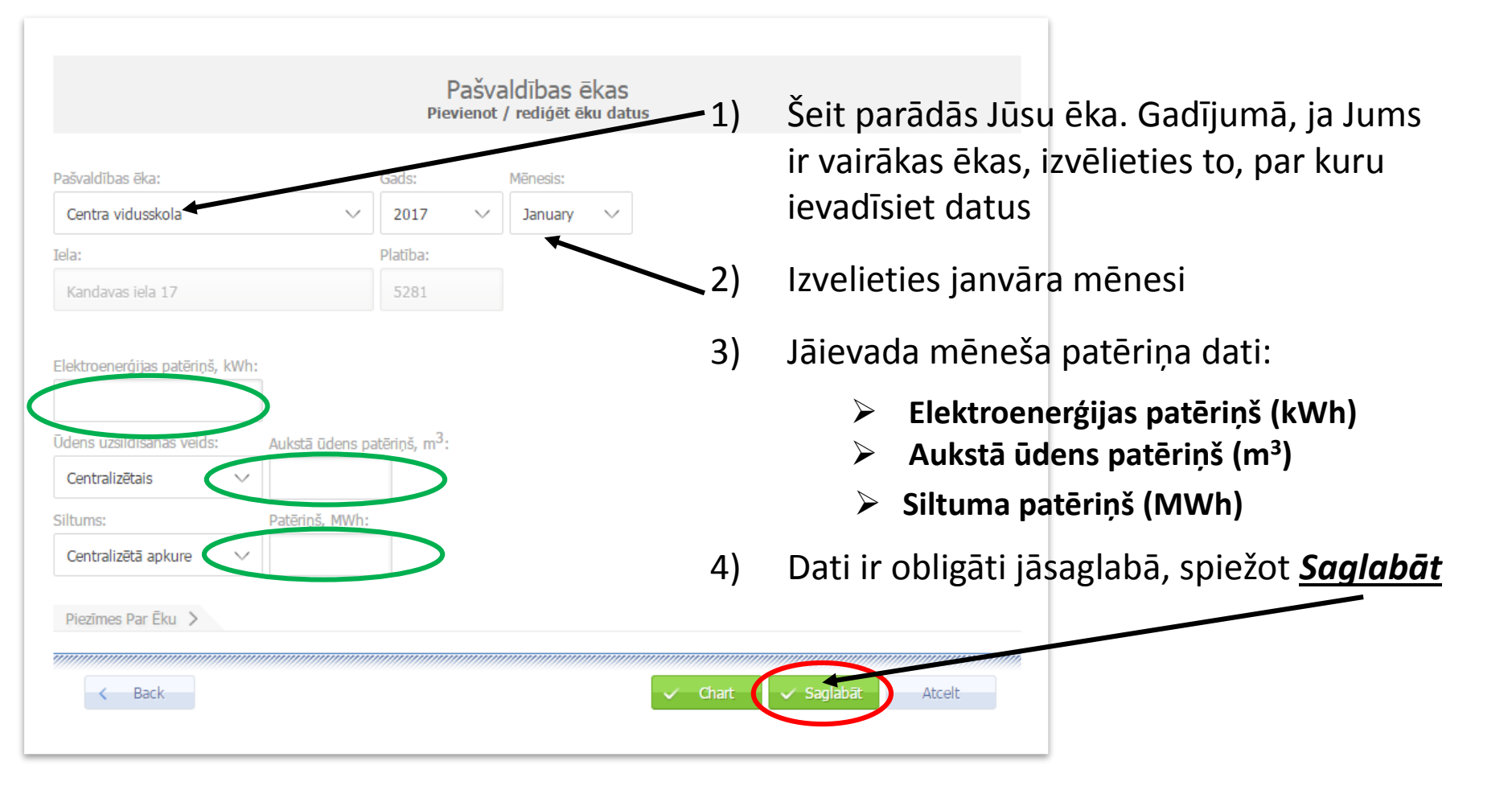

### KĀ APSKATĪT IEVADĪTOS DATUS UN ANALĪZI PAR ĒKU GRAFIKOS:

1. Pēc tam, kad dati ir saglabāti, apskatiet ievadītos datus grafiski spiežot <u>Chart</u> (Grafiki)

|                                 |         |                 | Dati                      | ir veik | smīgi saglabi | āti! |      |                              |        |
|---------------------------------|---------|-----------------|---------------------------|---------|---------------|------|------|------------------------------|--------|
| Pašvaldības ēka:                |         |                 | Sads:                     | N       | lēnesis:      |      |      |                              |        |
| Centra vidusskola               |         | $\sim$          | 2117                      | ~       | January 🗸     |      |      |                              |        |
| Iela:                           |         |                 | Platība.                  |         |               |      |      |                              |        |
| Kandavas iela 17                |         |                 | 5281                      |         |               |      |      |                              |        |
| 1000<br>Ūdens uzsildīšanas veid | ✓<br>s: | Aukstā ūdens pa | atēriņš, m <sup>3</sup> : |         |               |      |      |                              |        |
| Centralizētais                  | $\sim$  | 20 🗸            |                           |         |               |      |      |                              |        |
| Siltums:                        |         | Patēriņš, MWh:  |                           |         |               |      |      |                              |        |
| Centralizētā apkure             | $\sim$  | 10 🗸            |                           |         |               |      |      |                              |        |
| Piezīmes Par Ēku >              |         |                 |                           |         |               |      |      |                              |        |
| K Back                          |         |                 |                           |         |               |      | hart | <ul> <li>Saglabāt</li> </ul> | Atcelt |

#### KĀ APSKATĪT IEVADĪTOS DATUS UN ANALĪZI PAR ĒKU GRAFIKOS <u>PAR KONKRĒTU LAIKA POSMU UN ĒKU</u>:

- Lai izvēlētos, par kuru laika posmu un kuru ēku (ja ir vairākas) grafikus vēlamies redzēt, <u>izmantojiet meklētāju lapas labajā</u> <u>pusē</u>
- 2. Pēc tam, izvēlieties laika Municipality buildings × V 🗅 User Managament posmu **norādot sākuma un beigu** C 🛈 www.energoplanosana.lv/mun-buildings 韓 ☆ mēnesi RGOPĀRVALDĪBA un, ja vairākas ēkas, atlasiet datus Lietotāji Pašvaldības ēkas Pašvaldības autonarks Aktualitātes Mācību materiāli Energoplānošana pašvaldībās 🗸 ierakstot: Ēkas nosaukumu vai Pašvaldības ēkas "Pašvaldības ēka' Meklēt / Dzēst meklēšanu Fkas Nr. Feb ▼ 2017 ▼ Dağıaldihas öka Iespējas Izvēlēties datum 11572 1 2 384 Milda Peterson Izolitibas pārvaldes palīodienest Decembr 8019.47 2 48604 Milda Petersone Saskanas namatskola Decembri 2 48544 Milda Peterson Izolitibas pārvald Decembr
- \* Platformā par visām ēkām pieejami ikmēneša patēriņa dati 2012 2017 gadam

 Kad izvēlēts konkrēts laika posms un ēka, lai apskatītu ievadītos datus un analīzi par ēku grafikos, izvēlieties *lespējas* → <u>Attēlot datus diagrammās</u>

|   |                 |           |                       |   |                 |                 |                |       | Pašvaldības ēkas 🔅 🔱     |
|---|-----------------|-----------|-----------------------|---|-----------------|-----------------|----------------|-------|--------------------------|
| Â | Par mums 🗸      | Aktualitā | ites Mācību materiāli | E | Energoplānošana | a pašvaldībās 🗸 | Kontakti       |       |                          |
|   |                 |           |                       |   |                 |                 |                |       | /                        |
|   |                 |           |                       |   | Pašvaldība      | as ēkas         |                |       | a                        |
|   |                 |           |                       |   |                 |                 |                |       |                          |
|   | Izveidojis      | Pašvalo   | lības ēka             | ÷ | Mēnesis 🔶       | Gads 🔺          | Elektroenerģij | ja    | .espējas 🔻               |
|   | Milda Petersone | Stadio    | ns Celtnieks          |   | December        | 2016            | 1              | 6186  | Piquippethicpu           |
|   | Milda Petersone | Ruģeļu    | PII                   |   | December        | 2016            | 746            | 52.61 | Attēlot datus diagrammās |
|   | Milda Petersone | 7. PII    |                       |   | December        | 2016            |                | 6492  | Jadzēst iezīmēto         |
|   | Milda Petersone | LCB Ja    | unbūve                |   | December        | 2016            |                | 3140  |                          |
|   | Milda Petersone | 3. vidu   | isskolas garāža       |   | December        | 2016            |                | 0     | C2 🛍                     |
|   | Milda Petersone | Bijusī /  | Auseklītis ēka        |   | December        | 2016            |                | 11    | Dr 🗊                     |
|   | Milda Petersone | 32. PI    |                       |   | December        | 2016            |                | 6580  | 2                        |
|   | Milda Petersone | 3. vidu   | isskola               |   | December        | 2016            | 147            | 734.9 | 2 🛍                      |
|   | Milda Petersone | 30. PI    |                       |   | December        | 2016            | 452            | 21.19 | 2                        |

\*lespējams Attēlot datus diagrammās arī neizvēloties konkrētu ēku un laika posmu. Šādā gadījumā <u>automātiski tiks izvēlēta viena no ēkām un sarakstā</u> un <u>laika posms:</u> pašreizējais un trīs iepriekšējie gadi (2014 - 2017).

Tādēļ, ja vēlaties apskatīt visus vēsturiskos datus par savu ēku, norādiet laika posmu Jan 2012 – Dec 2016

#### 4. Par katru ēku automātiski tiek izveidoti 5 grafiki:

- Ikmēneša enerģijas patēriņš atkarībā no gaisa temperatūras
- Ikmēneša īpatnējais siltuma un enerģijas patēriņš
- Gada kopējo absolūtais (MWh) un īpatnējais (kWh/m<sup>2</sup>) siltuma un elektrības patēriņu
- Ikgadējās enerģijas izmaksas
- Ēkas īpatnējā patēriņa salīdzinājumu ar citām ēkām

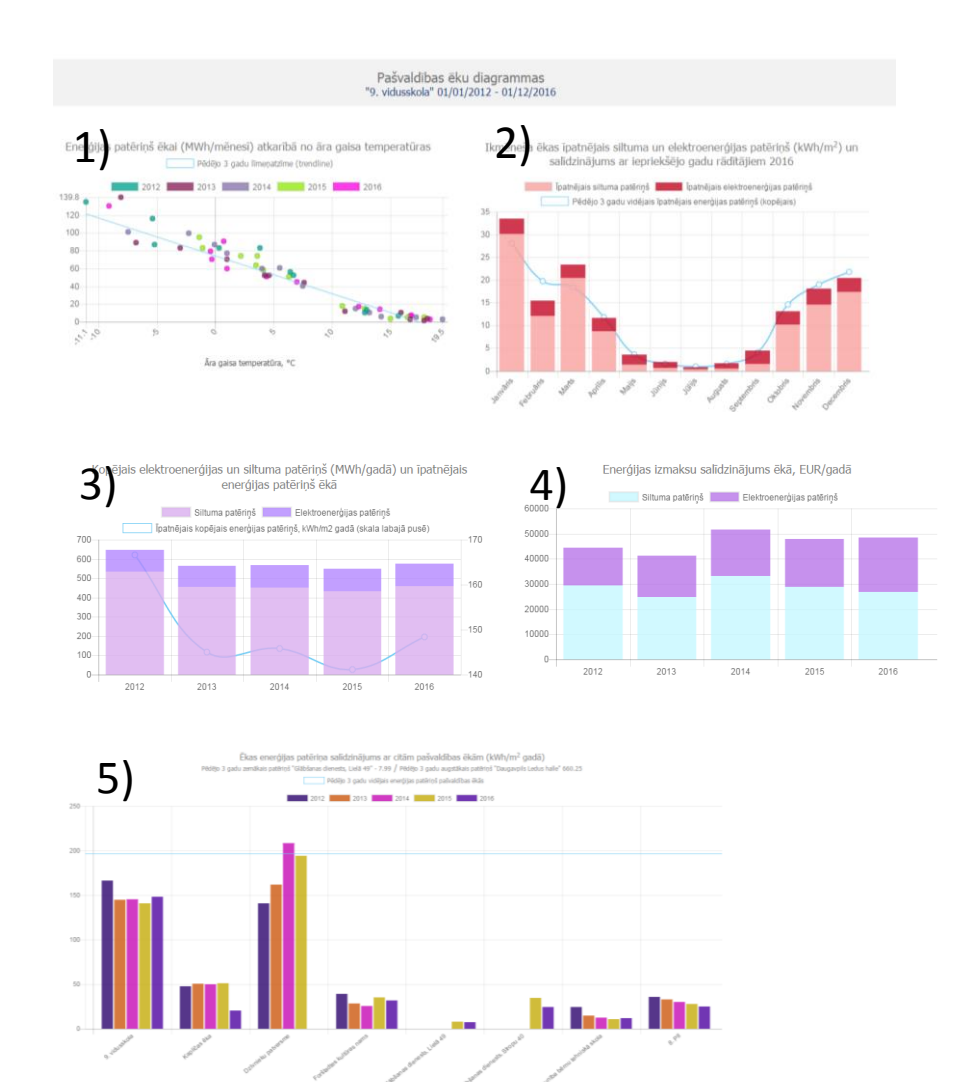

## Ikmēneša enerģijas patēriņš ēkā atkarībā no āra gaisa temperatūras

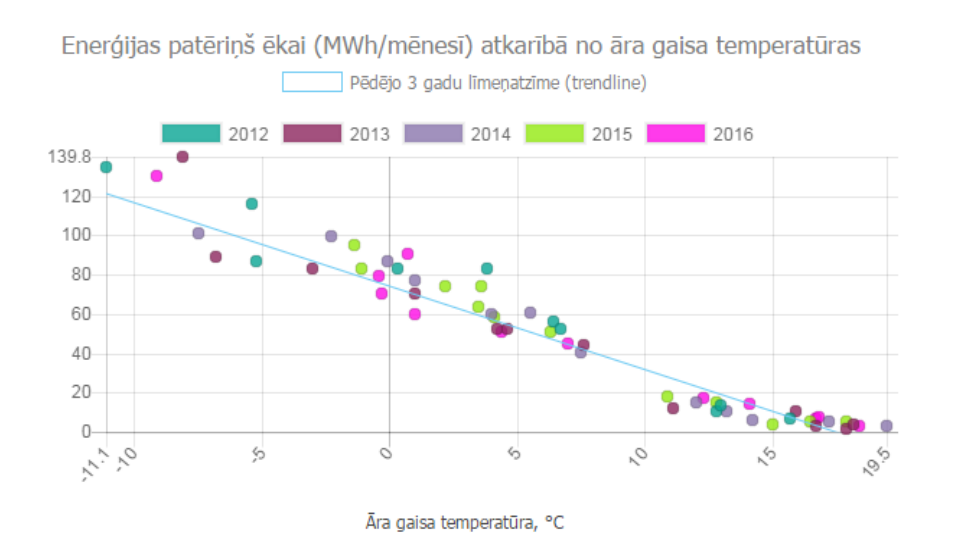

 Vidēji: 70% siltums, 30% elektrība

- Āra gaisa tº ir nozīmīgākais faktors, kas ietekmē siltuma patēriņu ēkā!
- Līnija parāda pēdējo 3 gadu vidējās vērtības

Enerģijas patēriņš ēkai (MWh/mēnesī) atkarībā no āra gaisa temperatūras

- Jāpievērš uzmanība novirzēm!
- Āra gaisa t<sup>o</sup> vienāda, bet mēneša patēriņš atšķiras par 30%. Kāpēc? Jāsāk noskaidrot iemesli

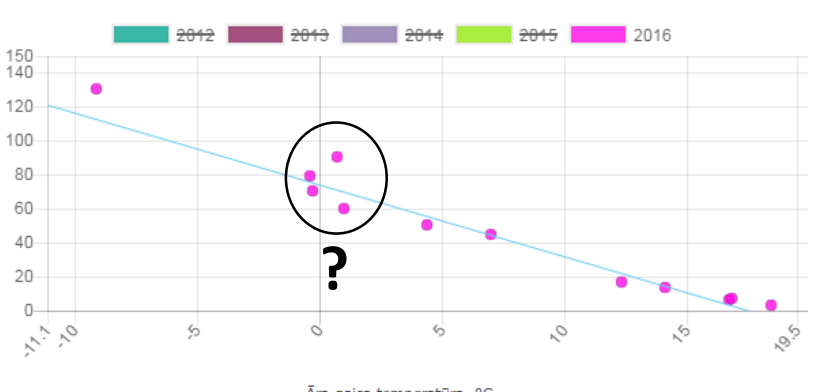

Āra gaisa temperatūra, °C

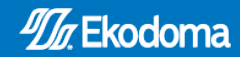

## Ikmēneša īpatnējais siltuma un elektrības patēriņš ēkā (kWh/m²)

Ikmēneša ēkas īpatnējais siltuma un elektroenerģijas patēriņš (kWh/m²) un salīdzinājums ar iepriekšējo gadu rādītājiem 2016

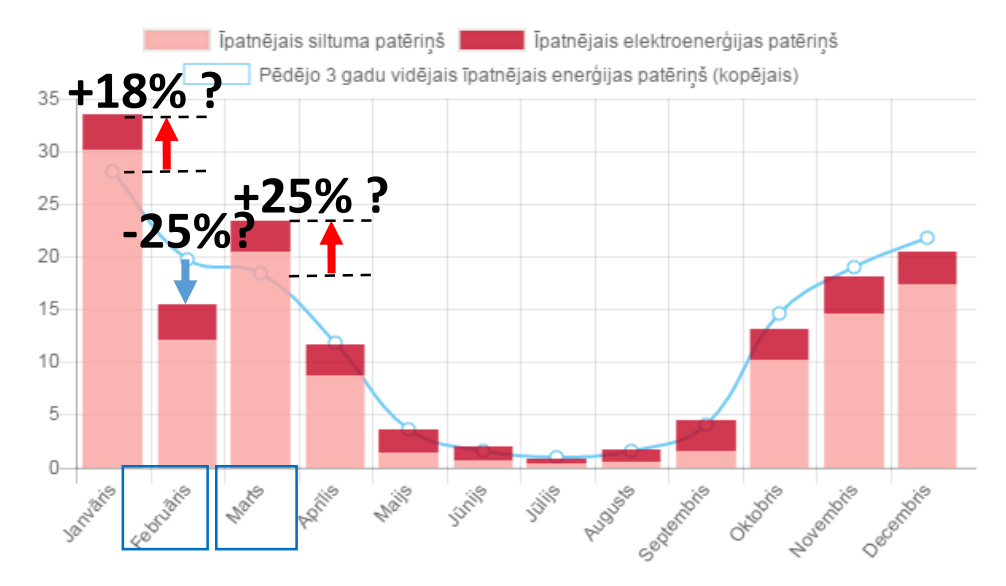

- Ikmēneša energoefektivitātes rādītājs – patēriņš ņemot vērā ēkas apkurināmo platību
- Salīdzinājums ar iepriekšējo 3 gadu vidējo patēriņu (zilā līnija).
- Jau šobrīd varat pēc patēriņiem noteikt novirzi – patēriņš lielāks vai mazāks kā pēdējos 3 gados.
- Drīzumā to % redzēsiet arī automātiski
- Ja +/- 10% Kāpēc? Jāsāk noskaidrot iemesli

## Gada kopējais siltuma un elektrības patēriņš

Kopējais elektroenerģijas un siltuma patēriņš (MWh/gadā) un īpatnējais enerģijas patēriņš ēkā

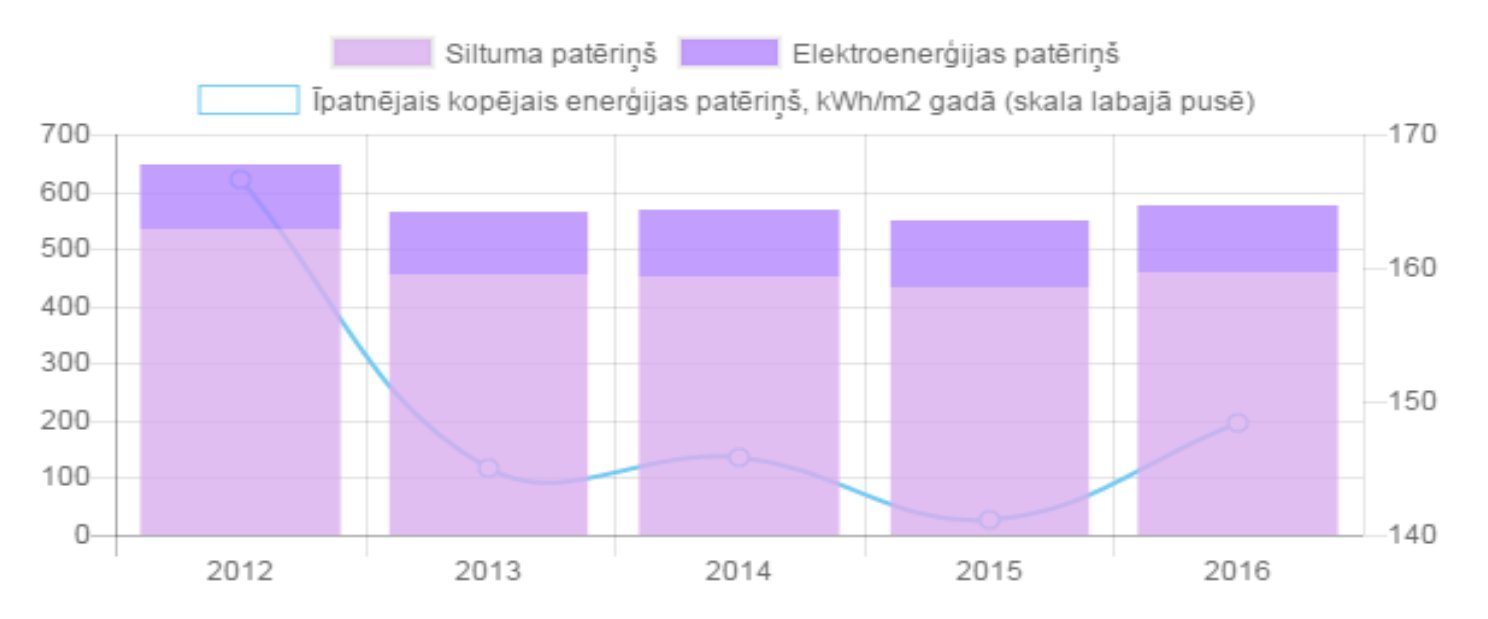

- Gada kopējais patēriņš (MWh) skala kreisajā pusē
- Gada īpatnējais enerģijas patēriņš (kWh/m²) skatīties skalu labajā pusē.
   Pievērsiet uzmanību, ka lai izmaiņas varētu labāk redzēt, skala nesākas no 0!

## Ikgadējās enerģijas izmaksas (EUR)

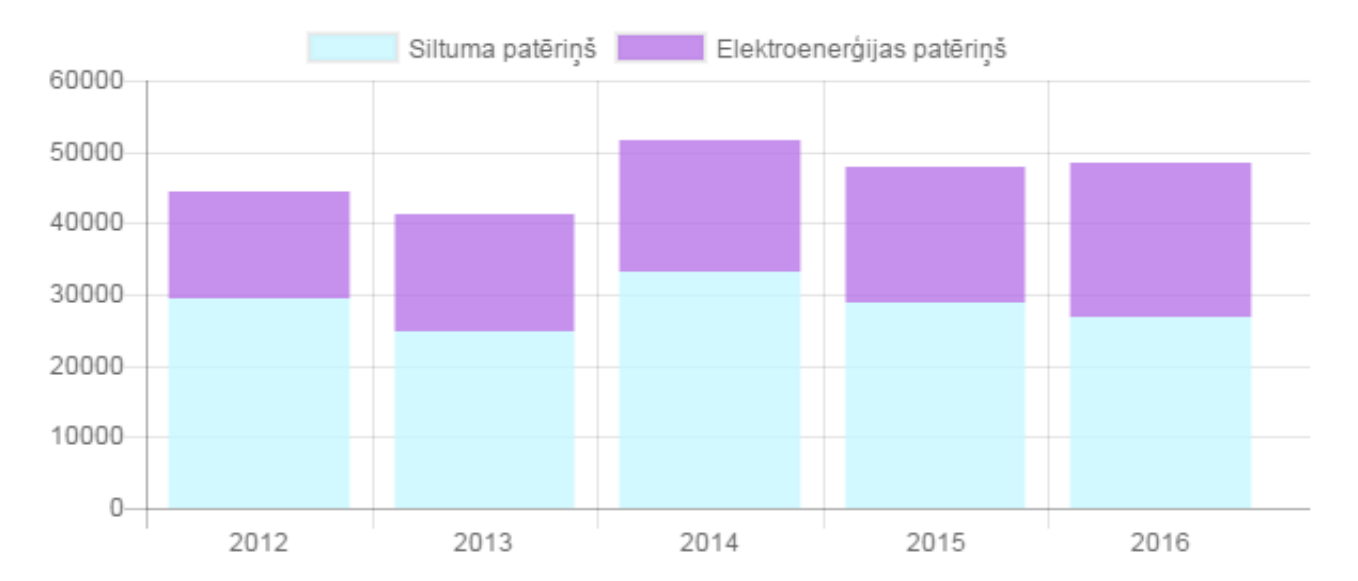

Enerģijas izmaksu salīdzinājums ēkā, EUR/gadā

 Izmaksas tiek aprēķinātas ņemot vērā Jūsu ikmēneša siltuma un elektroenerģijas tarifus (EUR ar PVN). Tos ievada energopārvaldnieks

## Ēkas īpatnējā patēriņa (kWh/m² gadā) salīdzinājums ar citām ēkām pašvaldībā

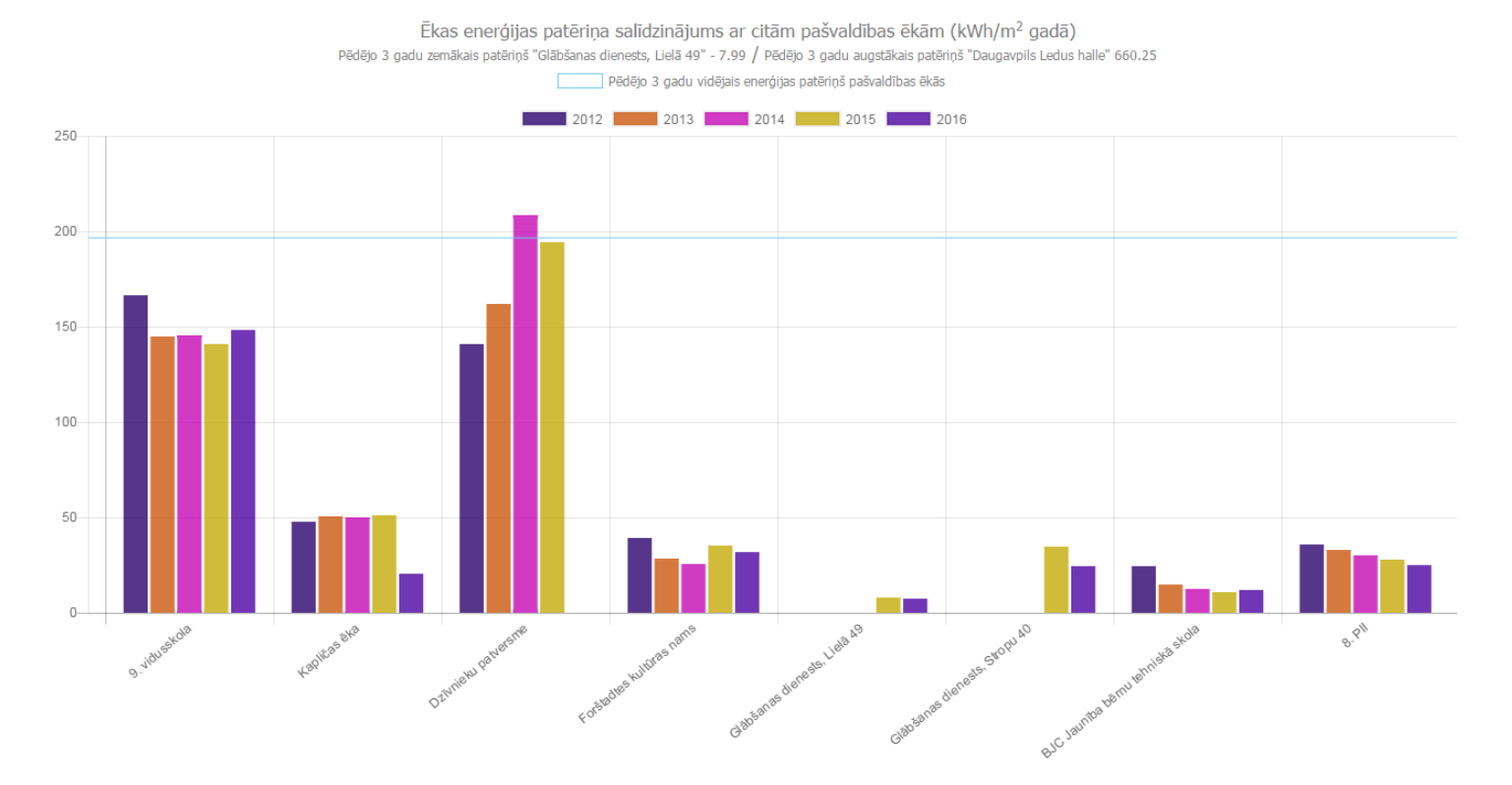

- Līnija rāda pēdējo 3 gadu vidējo patēriņu starp visām 105 pašvaldības ēkām, kuras ievada datus šajā sistēmā
- Norādītas ēkas ar pēdējo 3 gadu augstāko un zemāko patēriņu pašvaldībā

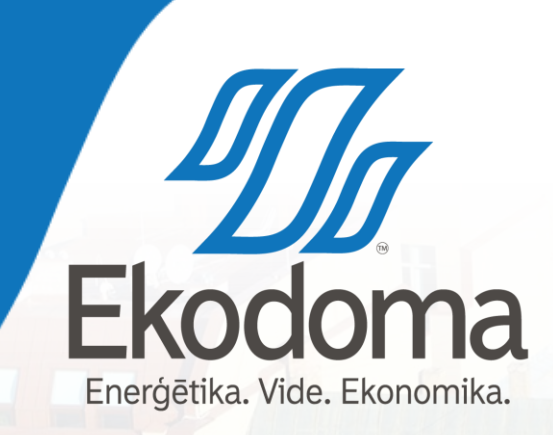

# Paldies par uzmanību!

Milda Pētersone E-pasts: milda.petersone@ekodoma.lv SIA «Ekodoma» Noliktavas iela 3-3 Rīga

> Vairāk kā 25 gadu pieredze energoefektivitātes un atjaunojamo energoresursu jomā